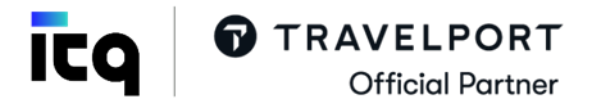

## **ViewPNR - Functionality and Participating Carriers**

## Answer ID - KB0024508

ViewPNR enables to drop into a participating airline's system in order to view the PNR in the airline's system.

ViewPNR is a tool which enables to view details of Galileo created PNRs to ensure that the airline's PNR and Galileo Booking File are in synch. This **does not** allow to add new request or make any amendments to the airline PNR.

ViewPNR allows to view the following fields (for information only)

- Itinerary
- Name
- Ticket Number
- Airport Fax (AP FAX) which includes SSRs and OSIs

**Important note**: Limited Access Drop Through is not supported in Smartpoint (any version). To access View PNR change to "Native Mode" by changing MYCONNECTION to "**NO**" or **Ctrl+N** on Flex option or selecting "Native mode" from "Terminal" on Classic option or **Ctrl+N**.

No changes are permitted in ViewPNR, but in certain circumstances additional screens can be displayed. However, as a general rule, the PNR can only be ignored once it has been displayed as the airline PNR details are ONLY for information purposes.

## **Participating Airlines:**

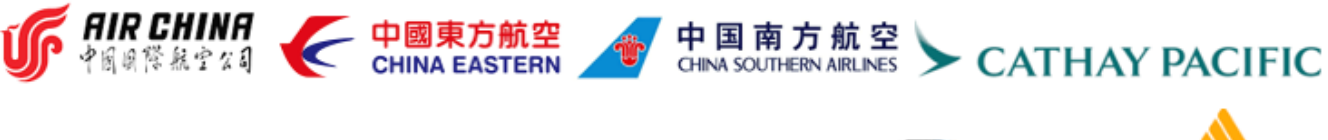

|  | EVA AIR 🦨 | malaysia 3 |  |
|--|-----------|------------|--|
|--|-----------|------------|--|

| Steps to access ViewPNR |                                                           |                                                                     |  |
|-------------------------|-----------------------------------------------------------|---------------------------------------------------------------------|--|
| Step 1                  | Change the Smaprtpoint interactive mode to native mode    | MYCONNECTION - NO or Ctrl+N                                         |  |
| Step 2                  | Drop Through into the airline's system                    | <b>@@XX/VIEWPNR</b> (Where XX is the carrier code)                  |  |
| Step 3                  | Display the PNR using the airline's vendor locator (VLOC) | *H7D65A                                                             |  |
| Step 4                  | Scroll for additional information                         | MD = Move Down<br>MU = Move Up<br>MT = Move Top<br>MB = Move Bottom |  |
| Step 5                  | To return to the Galileo system                           | @@1G or >I (ignore)                                                 |  |

+94 11 7555155 www.itq.in <u>helpdesk@galileo.lk</u>

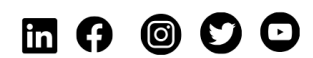